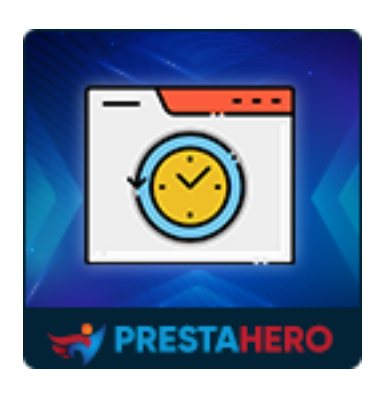

# ATTIVITÀ DEL CLIENTE

Controlla il comportamento dei tuoi clienti mentre visitano il tuo negozio PrestaShop, i prodotti che visualizzano e quelli a cui sono più interessati.

Un prodotto di PrestaHero

## Contenuti

| I.           | INTRODUZIONE          | 3  |
|--------------|-----------------------|----|
| II.          | INSTALLAZIONE         | 3  |
| <b>III</b> . | CONFIGURAZIONE MODULO | 3  |
| 1.           | Analitica             | 3  |
| 2.           | Sessioni clienti      | 7  |
| 3.           | Prodotti visualizzati | 12 |
| 4.           | Impostazioni generali | 13 |
| IV.          | MODULI COMPATIBILI    | 14 |
| <b>v</b> .   | GRAZIE                | 15 |

#### I. INTRODUZIONE

Attività del cliente: traccia/visualizza il comportamento del cliente è un ottimo modulo di tracciamento dei clienti PrestaShop che ti aiuta a controllare il comportamento dei tuoi clienti mentre visitano il tuo negozio PrestaShop, i prodotti che visualizzano e quelli a cui sono più interessati.

\*"Attività clienti" è compatibile con PrestaShop 1.7.x e 8.x

#### II. INSTALLAZIONE

- Passare a "Moduli/Gestione moduli" > fare clic su "Carica un modulo/Seleziona file".
- Seleziona il file del modulo "ets\_trackingcustomer.zip" dal tuo computer, quindi fai clic su "Apri" per installare.
- Fare clic sul pulsante "**Configura**" del modulo appena installato per aprire la pagina di configurazione del modulo.

#### III. CONFIGURAZIONE MODULO

#### 1. Analitica

Quando si configura il modulo, "**Analitica**" sarà la prima pagina visualizzata. Analytics ti fornirà statistiche sul traffico delle sessioni, sulle pagine più visitate, sulle azioni più frequenti e sulle informazioni sui clienti. Puoi scegliere il periodo in cui visualizzare i dati statistici cliccando sui pulsanti: giorno, giorno-1, ecc. Oppure selezionare direttamente l'ora specifica in cui vuoi visualizzare i dati.

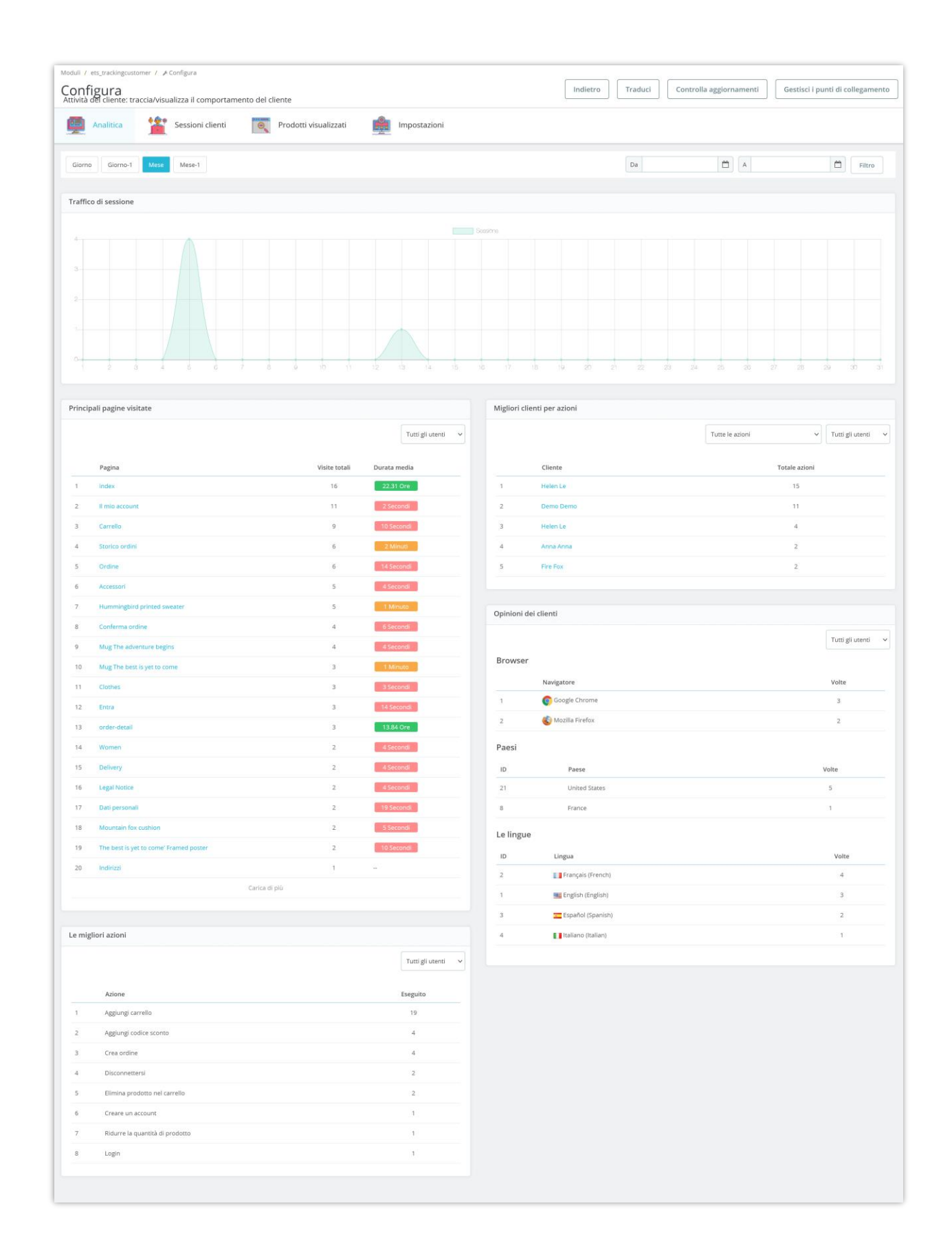

La pagina "Analitica" analizza i dati che il modulo aggrega e presenta i risultati in 4 sezioni:

 Traffico di sessione: visualizza i risultati dell'analisi in base al grafico. Mostra il numero di visite per il periodo di tua scelta (giorno/mese) per monitorare e confrontare facilmente i periodi di tempo del giorno/giorni del mese. Da lì, sarai in grado di sapere quando è più probabile che i clienti visitino e quando è meno probabile che visitino.

| Moduli / ets_trackingcustomer / / Configura                         |                    |                         |                                  |
|---------------------------------------------------------------------|--------------------|-------------------------|----------------------------------|
| Configura                                                           | Indietro Traduci   | Controlla aggiornamenti | Gestisci i punti di collegamento |
| Activita dei cherne, traccia/visualizza il comportamento dei cherne |                    |                         |                                  |
| Analitica 🕍 Sessioni clienti 💽 Prodotti visualizzati 💼 Impostazioni |                    |                         |                                  |
|                                                                     |                    |                         |                                  |
| Giorno 1 Mese Mese-1                                                | Da                 |                         | Filtro                           |
|                                                                     |                    |                         |                                  |
| Traffico di sessione                                                |                    |                         |                                  |
|                                                                     |                    |                         |                                  |
| 4                                                                   |                    |                         |                                  |
|                                                                     |                    |                         |                                  |
| 3                                                                   |                    |                         |                                  |
|                                                                     |                    |                         |                                  |
| 2                                                                   |                    |                         |                                  |
|                                                                     |                    |                         |                                  |
|                                                                     |                    |                         |                                  |
|                                                                     | an a a a           | 04 05 08 0              | 7 08 00 00 01                    |
|                                                                     | 2 200 a.) a.a. 202 | 2.4 U.S 2.4 F.S.        | - 10 10 00 01                    |
|                                                                     |                    |                         |                                  |
| Principali pagine visitate Migliori clienti per az                  | tioni              |                         |                                  |
| Tutti gli utenti 🗸                                                  |                    | Tutte le azioni         | ✓ Tutti gli utenti ✓             |
|                                                                     |                    |                         |                                  |
| Pagina Visite totali Durata media Cliente                           |                    |                         | Totale azioni                    |

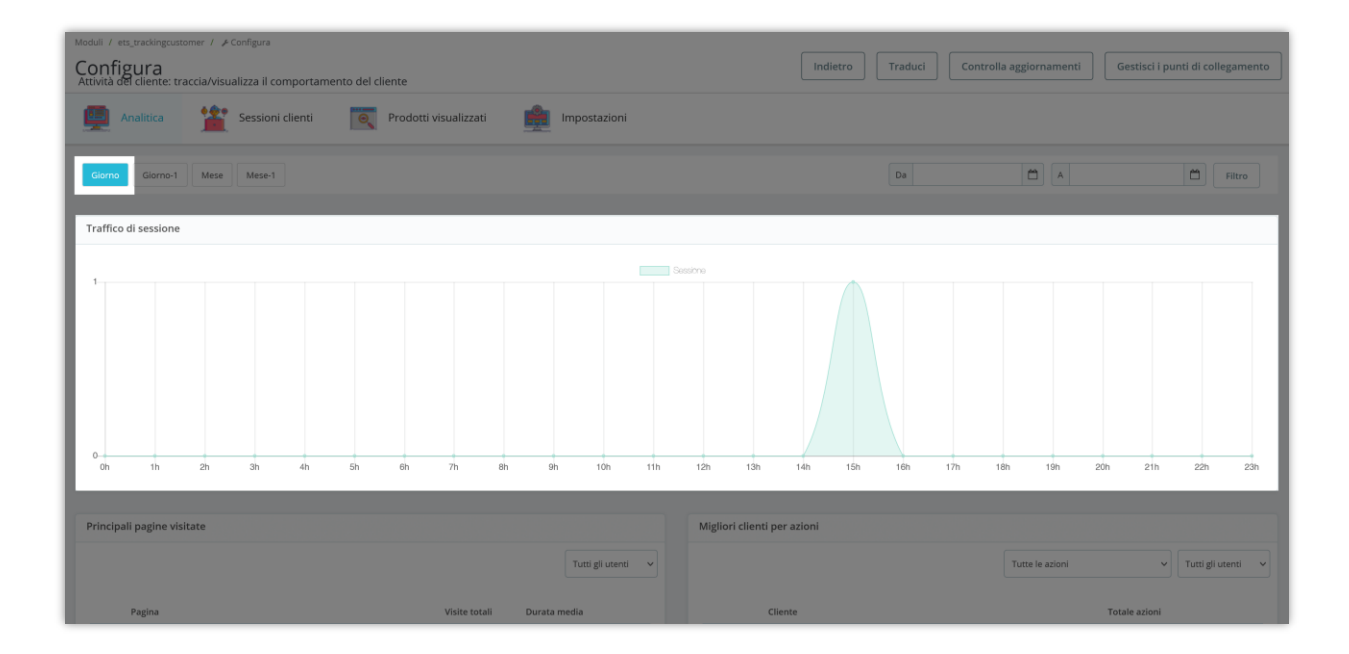

- Principali pagine visitate: visualizza l'elenco delle pagine visitate dai clienti.
   L'elenco delle pagine è ordinato in base alle visite. Di conseguenza, i gestori del negozio potranno vedere a quali prodotti/pagine i clienti sono più interessati.
- Le migliori azioni: visualizza l'elenco delle azioni dei clienti quando visitano il tuo sito web. Lo stesso con "Principali pagine visitate", anche "Le migliori azioni" è ordinato in base al numero di azioni. Le attività più comuni dei clienti verranno visualizzate in cima all'elenco.
- **Opinioni dei clienti**: statistiche sui clienti che visitano il tuo sito Web tramite i browser. I browser più utilizzati dai clienti saranno in cima all'elenco.

#### 2. Sessioni clienti

Fai clic sul menu "**Sessioni clienti**" per aprire la pagina di configurazione delle sessioni cliente in una nuova scheda. Inoltre, per maggiore comodità, dopo aver installato questo modulo, l'opzione "**Sessioni clienti**" verrà visualizzata nel menu "**Clienti**" nella barra laterale del back office per un rapido accesso.

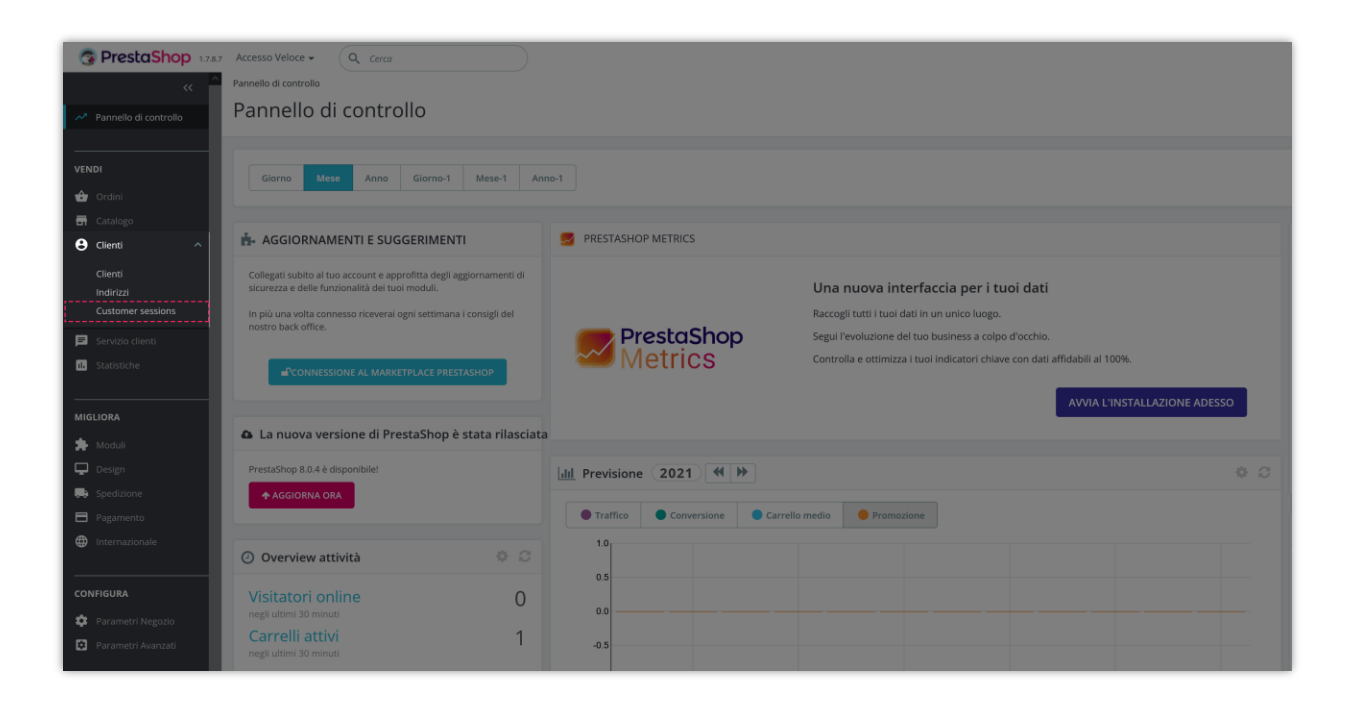

Tutte le sessioni in cui i clienti visitano il tuo sito Web saranno elencate in questa pagina per gli amministratori del negozio, facili da consultare e gestire.

|         | ine     | er sessions                  |              |                                |                       |                         |                   |                     |                   |                            |                                 |
|---------|---------|------------------------------|--------------|--------------------------------|-----------------------|-------------------------|-------------------|---------------------|-------------------|----------------------------|---------------------------------|
| A       | naliti  | ica 🏦 Sess                   | ioni clienti | Prodotti visualizza            | iti 🏥 In              | npostazioni             |                   |                     |                   |                            |                                 |
| sioni   | i clier | nti 5                        |              |                                |                       |                         |                   |                     |                   | =                          | Personalizza l'elenco delle se: |
| ID      | ••      | Cliente 🌄 🔺                  | Durata 🔻 🔺   | Totale pagine visualizzate 🏲 🔺 | Aggiungi carrello 🕶 🔺 | Carrello identificativo | Ordine creato 🔻 🔺 | Ora di inizio 💌 🔺   | Totale azioni 🕶 🔺 | Ora dell'ultima azione 🌄 🔺 | Az                              |
|         |         |                              |              | Min Mass                       |                       |                         |                   | Da 🛍                | -                 | Da                         | Q Filts                         |
|         |         |                              |              |                                |                       |                         |                   | A <b>M</b>          |                   | · •                        |                                 |
| ] 24    | 405     | Helen Le (United States)     | 5 Minuti     | 15                             | sì                    | 127                     | SÌ                | 05/05/2023 15:40:41 | 4                 | 05/05/2023 15:46:24        | Q Visualizzazione               |
| ] 24    | 406     | Helen Le (United States)     | 3 Minuti     | 30                             | sì                    | 129, 131                | sì                | 05/05/2023 15:46:24 | 15                | 05/05/2023 15:50:25        | Q Visualizzazione               |
| ] 24    | 407     | Anna Anna                    | 286.44 Ore   | 5                              | SÌ                    | 132                     | NO                | 05/05/2023 15:50:25 | 2                 | 17/05/2023 14:16:33        | € Visualizzazione               |
| ] 24    | 408     | Fire Fox (France)            | 1 Minuto     | 11                             | sì                    | 133                     | NO                | 05/05/2023 15:52:06 | 2                 | 05/05/2023 15:53:15        | Q Visualizzazione               |
| ] 24    | 409     | Demo Demo (United<br>States) | 120.7 Ore    | 55                             | sì                    | 135, 136                | sì                | 13/05/2023 15:44:58 | 14                | 18/05/2023 16:27:12        | € Visualizzazione               |
| ioni in | blocc   | •                            |              |                                |                       |                         |                   |                     |                   |                            |                                 |

È anche facile per l'amministratore del negozio cercare o filtrare le sessioni dei clienti in base a più opzioni come ID, nome, pagina di visualizzazione totale min/max, data, ecc.

#### • Personalizza l'elenco delle sessioni

È possibile personalizzare la pagina dell'elenco delle sessioni facendo clic sul pulsante "**Personalizza l'elenco delle sessioni**" nell'angolo in alto a destra della pagina.

| Clienti / Custo | mer sessions<br>ner sessions |             |                                |                       |                         |                   |                     |    |                 |                          | Aiuto                                  |
|-----------------|------------------------------|-------------|--------------------------------|-----------------------|-------------------------|-------------------|---------------------|----|-----------------|--------------------------|----------------------------------------|
| Ana             | litica 🏦 Ses                 |             | Prodotti visualizza            | ati 🏥 Im              | postazioni              |                   |                     |    |                 |                          |                                        |
| Sessioni cl     | ienti 5                      |             |                                |                       |                         |                   |                     |    |                 |                          | 🗄 Personalizza l'elenco delle sessioni |
| ID -            | Cliente 🖛                    | Durata 🖛 📥  | Totale pagine visualizzate 💌 🔺 | Aggiungi carrello 🕶 🔺 | Carrello identificativo | Ordine creato 🕶 📥 | Ora di inizio 🕶 🔺   |    | Totale azioni 🖜 | Ora dell'ultima azione 🕶 | - Azione                               |
|                 |                              |             |                                | -                     |                         | ·                 | Dá                  | 8  |                 | Da                       | Q Filtro                               |
|                 |                              |             |                                |                       |                         |                   | A                   | 8  |                 | · .                      |                                        |
| 24405           | Helen Le (United States)     | S-Minuti    | 15                             | 51                    |                         | sł                | 05/05/2023 15:40:41 |    | 4               | 05/05/2023 15:46:24      | Q Visualizzazione 👻                    |
| 24406           | Helen Le (United States)     | 3 Minuti de | 30                             | s                     | 129, 131                | 51                | 05/05/2023 15:46:24 | ć  | 15              | 05/05/2023 15:50:25      | Q Visualizzazione 👻                    |
| 24407           | Anna Anna                    | 286,44 Ore  | 5                              | 51                    | 132                     | NO                | 05/05/2023 15:50:25 | 6  | 2               | 17/05/2023 14:16:33      | Q Visualizzazione 👻                    |
| 24408           | Fire Fox (France)            | -1:Minuto)  |                                | si                    | 133                     | NO                | 05/05/2023 15:52:00 | E. | 2               | 05/05/2023 15:53:15      | Q Visualizzazione 👻                    |
| 24409           | Demo Demo (United<br>States) | 120.7 Ore   | 55                             | și.                   | 135, 136                | si                | 13/05/2023 15:44:58 | i, | 14              | 18/05/2023 16:27:12      | Q Visualizzazione 👻                    |
| Azioni in blo   | icco 🔺                       |             |                                |                       |                         |                   |                     |    |                 |                          |                                        |
| Visualizzazio   | ne da 1 a 5 di 5 (1 pagine)  |             |                                |                       |                         |                   |                     |    |                 |                          | Oggetti per pagina: 20 🗸               |
|                 |                              |             |                                |                       |                         |                   |                     |    |                 |                          |                                        |

Nel popup **"Personalizza l'elenco delle sessioni"**, seleziona i contenuti che desideri visualizzare per colonne nella pagina delle sessioni cliente. Trascina e rilascia il mouse per personalizzare l'ordine di visualizzazione delle colonne come desideri.

| PrestaShop 1.7.8                           | 7 Accesso Veloce 👻 🛛 🔾                           | L Cerco                                          | $\supset$             |                                 |                 |    |                                          |       | 0                         | Vai al negozio 📫 | 😤 \varTheta |
|--------------------------------------------|--------------------------------------------------|--------------------------------------------------|-----------------------|---------------------------------|-----------------|----|------------------------------------------|-------|---------------------------|------------------|-------------|
| Rannello di controllo                      | Clienti / Customer sessions<br>Customer sessions | ssions                                           |                       |                                 |                 |    |                                          |       |                           |                  |             |
| VENDI                                      | Analitica                                        | PERSONALIZZA L'ELENC                             | D DELLE SESSIONI      |                                 |                 |    |                                          | ×     |                           |                  |             |
| 🖨 Ordini                                   | Socioni clienti ()                               | Sessioni                                         |                       |                                 |                 | ^  | + ID sessione                            |       |                           |                  |             |
| Catalogo Clienti                           | ID TA Client                                     | Tutto                                            | 🛃 ID sessione *       | 🛃 Cliente *                     | 🗸 Ora di inizio |    | + Cliente                                |       | i dell'ultima azione T.e. |                  |             |
| Clienti<br>Indirizzi                       |                                                  | Visita                                           |                       |                                 |                 | ^  | + Durata<br>+ Totale pagine visualizzate | ×     | þa 🖀                      |                  |             |
| Customer sessions                          |                                                  | Tutto                                            | 🔲 Pagina prima visita | Exit page                       |                 |    | + Aggiungi carrello                      | ×     |                           |                  |             |
| Statistiche                                | 24405 Helen                                      | Azione                                           |                       |                                 |                 | ^  | + Carrello identificativo                | ×     | 05/2023 15:46:24          |                  |             |
| MIGLIORA                                   | 24405 Helen                                      | <ul> <li>Tutto</li> <li>Ultima azione</li> </ul> | Conto creato          | ✓ Aggiungi carrello             | Ordine creato   |    | + Ora di inizio                          | ×     | 05/2023 15:50:25          |                  |             |
| 🚖 Moduli                                   | 24407 Anna<br>annaf                              | Misurare                                         |                       |                                 |                 | ^  | + Totale azioni                          | ×     | 05/2023 14:16:33          |                  |             |
| Spedizione                                 | 24408 Firefox                                    | Tutto                                            | 🗸 Durata              | ✓ Totale pagine<br>visualizzate | Totale azioni   |    | + Ora dell'ultima azione                 | ×     | 05/2023 15:53:15          |                  |             |
| Pagamento     Internazionale               | 24409 States<br>demo                             | 🗸 Carrello identificativo                        |                       |                                 | - Torne         |    |                                          | }     | 05/2023 16:27:12          |                  |             |
| CONFIGURA                                  | Azioni in blocco 🔺                               |                                                  |                       |                                 |                 | Pu | uoi trascinare e rilasciare i            |       |                           |                  |             |
| 🔅 - Parametri Negozio                      | Visualizzazione da 1 a S                         | Riportare alle condizioni                        | originali             |                                 |                 |    | ordinare il loro ordine                  | Salva |                           |                  |             |
| Parametri Avanzati                         |                                                  |                                                  |                       |                                 |                 | -  |                                          |       |                           |                  |             |
| PIÙ                                        |                                                  |                                                  |                       |                                 |                 |    |                                          |       |                           |                  |             |
| <ul> <li>Health Diffect Upgrade</li> </ul> |                                                  |                                                  |                       |                                 |                 |    |                                          |       |                           |                  |             |

Oltre a visualizzare informazioni specifiche sulla sessione dalla pagina "**Sessione cliente**", l'amministratore del negozio può visualizzarle dalla pagina "**Elenco clienti**" > fare clic sui 3 punti > selezionare la sessione cliente per vedere tutte le sessioni che quel cliente visita il tuo sito web.

| 3 PrestaShop                                          | Accesso Veloce + Q    | Rhterca (es. réferime       | nna produtta, num             |                              |                                |                   |                         |                    |                    |                                        | Vai al negozio          | e 🕫 🦉 🖯    |
|-------------------------------------------------------|-----------------------|-----------------------------|-------------------------------|------------------------------|--------------------------------|-------------------|-------------------------|--------------------|--------------------|----------------------------------------|-------------------------|------------|
| K Fannello di constolio                               | Gestione clien        | ti                          |                               |                              |                                |                   |                         |                    | ⊕ Aggiungi n       | uovo cliente Modi                      | ili e Servizi raccomano | lati Aiuto |
| VENDI                                                 |                       |                             | Cliens<br>SEMARE<br>55% Clien | ti Maschi                    | Età media<br>SEMPRE<br>45 anni |                   | Ordini<br>SEMPR<br>0.17 | per Cliente :<br>E | E                  | Begistration newsletter<br>SEMPRE<br>6 |                         | C          |
| Clienti                                               | Gestione clienti (49) |                             |                               |                              |                                |                   |                         |                    |                    |                                        |                         | ۵          |
| Customer sessions                                     | Azioni massive 🗸      | View –<br>Titolo<br>sociale | Person Nome di battesimo      | nalizza l'elenco dei cilenti | Indirizzo e-mail               | Vendite<br>totali | Abilitato               | Notiziario         | Offerte<br>partner | Tempo di registrazione                 | L'ultima<br>visita      | Azioni     |
| MIGLIORA                                              | Cerca ftD clier       |                             | Cerca il nome                 | Cerca cognome                | Ricerca email                  |                   | •                       | •                  |                    |                                        | 8                       |            |
| 🖈 Moduli<br>🖵 Design                                  |                       | Sig                         | Anonymous                     | Anonymous                    | anonymous@psgdpr.co<br>m       | 7                 |                         | 3                  |                    | 2021-06-04 04:02:56                    | 1991                    | i          |
| 5pedizione                                            | 🗌 z                   | Sig.                        | John                          | DOE                          | pub@prestashop.com             | 20,90.4           |                         |                    |                    | 2021-06-04 04:06:27                    | 940<br>2                | :          |
| <ul> <li>Pegamento</li> <li>Internazionale</li> </ul> | 3                     |                             | Demo                          | Demo                         | demo@demo.com                  |                   |                         | 3                  | C10                | 2021-06-18 21:00:48                    | Vedi                    |            |
| CONFIGURE                                             | 4                     |                             | Helen                         | Le :                         | hienietest01@gmail.co<br>m     | 155,72.8          |                         |                    |                    | 2021-06-20 21:15:13                    | 2 🖸 Session             | e cliente  |
| Parametri Negozio                                     | 5                     |                             | vu                            | chung                        | chungtest@etssort.com          |                   |                         |                    |                    | 2021-06-20 22:27:27                    |                         | ÷          |
| Parametri Avanzati                                    | 6                     |                             | vu                            | chung                        | chungtest1234@test.co<br>m     |                   |                         |                    |                    | 2021-06-20 22:28:51                    |                         | 1          |
| PIÙ                                                   | . 1                   |                             | Anna                          | Le                           | hienletest02@gmail.co<br>m     |                   |                         |                    |                    | 2021-06-21 00:21:49                    |                         | 1          |
| 1-Click Direct Upgrade                                | 8                     |                             | test                          | test                         | test@etssoft.net               |                   | •                       |                    | -                  | 2021-06-23 23:30:00                    |                         | ÷          |

#### • Analisi dei clienti

Fai clic su questo pulsante accanto al pulsante **"Elenco sessioni personalizzate"** direttamente qui per aprire la pagina "**Analisi**".

Puoi anche fare clic sul pulsante **"Visualizzazione"** per visualizzare la cronologia dettagliata delle attività di un cliente specifico.

| 2     | Analit   | ica 🌋 Sess                   | ioni clienti | Prodotti visualizza            | ati 🙀 Ir              | npostazioni             |                   |                   |          |                   |                        |                              |           |
|-------|----------|------------------------------|--------------|--------------------------------|-----------------------|-------------------------|-------------------|-------------------|----------|-------------------|------------------------|------------------------------|-----------|
| ssio  | ni clie  | nti (5)                      |              |                                |                       |                         |                   |                   |          |                   |                        | 📰 Personalizza l'elenco dell | le sessio |
|       |          | Cliente 🕶 🔺                  | Durata 🕶 🔺   | Totale pagine visualizzate 🕶 🔺 | Aggiungi carrello 🕶 🔺 | Carrello identificativo | Ordine creato 🔫 🔺 | Ora di inizio 🕶 🔺 |          | Totale azioni 🔻 🔺 | Ora dell'ultima azione | **                           | Azion     |
|       |          |                              | -            | Min Mass                       |                       | **                      |                   | Da                | <b>m</b> | -                 | Da                     |                              | L Filtro  |
|       |          |                              |              |                                |                       |                         |                   | A                 | 6        |                   | × 6                    |                              |           |
| . כ   | 24405    | Helen Le (United States)     | 5 Minuti     | 15                             | SÌ                    | 127                     | si                | 05/05/2023 15:40  | 0:41     | 4                 | 05/05/2023 15:46:24    | Q Visualizzazione            | -         |
|       | 24406    | Helen Le (United States)     | 3 Minuti     | 30                             | . Si                  | 129, 131                | S                 | 05/05/2023 15:46  | 5:24     | 15                | 05/05/2023 15:50:25    | Q Visualizzazione            | *         |
|       | 24407    | Anna Anna                    | 286.44 Ore   | 5                              | Si                    | 132                     | NO                | 05/05/2023 15:50  | 0:25     | 2                 | 17/05/2023 14:16:33    | Q Visualizzazione            | ÷         |
|       | 24408    | Fire Fox (France)            | 1 Minuto     | 11                             | si                    | 133                     | NO                | 05/05/2023 15:52  | 2:06     | 2                 | 05/05/2023 15:53:15    | Q Visualizzazione            | ¥         |
|       | 24409    | Demo Demo (United<br>States) | 120.7 Ore    | 55                             | si                    | 135, 136                | si                | 13/05/2023 15:44  | 4:58     | 14                | 18/05/2023 16:27:12    | Q Visualizzazione            |           |
| zioni | in blocd |                              |              |                                |                       |                         |                   |                   |          |                   |                        |                              |           |

Tutte le attività di un cliente specifico durante la visita al tuo sito Web verranno aggregate qui.

| essione 24405 - Helen Le (                      |                 |                                                                                                    |                              |
|-------------------------------------------------|-----------------|----------------------------------------------------------------------------------------------------|------------------------------|
| formazioni                                      |                 | Attività                                                                                                    |                              |
| Sito di origine demo2.presta-demos.com          |                 | <ul> <li>Initia</li> </ul>                                                                                                    | 05/05/2023 15:40             |
| Medio                                           |                 | IIIIII     IIIIIII     IIIIIIIIII                                                                                                    | 3 Second 05/05/2023 15:40    |
| Totale pagine<br>visualizzate 15                |                 | <ul> <li>Instruction of the second second secon</li></ul> | 5 Secondr 05/05/2025 15:404  |
| Totale azioni 19                                |                 | 🐵 🔤 USD (\$) Index 🖾                                                                                                    | 5 Secondi 05/05/2023 15:40:4 |
| Durata S Minut<br>Navigatore 👩 Google Chrome    |                 | 🐵 🛅 USD (\$) Product - Hummingbird printed sweater 🗹                                                                                                    | 4 Minuti 05/05/2023 15:40%   |
| •                                               |                 | 🐮 — Aggiungi carrello - Hummingbird printed sweater 🗮                                                                                                    | 05/05/2023 15:40:            |
|                                                 |                 | ● 🔤  USD (\$) Cart 🖄                                                                                                    | 13 Secondi 05/05/2023 15:45: |
|                                                 |                 | 🐵 🍱   USD (\$) Category - Accessories 🖄                                                                                                    | 5 Secondi 05/05/2023 15:45:  |
|                                                 |                 | 👁 🔚   USD (\$) Product - Customizable mug 🗹                                                                                                    | 5 Secondi 05/05/2023 15:45:  |
|                                                 |                 | 👁 🔚   USD (\$) Category - Accessories 🖄                                                                                                    | 2 Secondi 05/05/2023 15:45:  |
|                                                 |                 | 🕷 🔚 [USD (\$) Product - Mountain fox cushion 🗠                                                                                                    | 4 Secondi 05/05/2023 15:45:  |
| sultato                                         |                 | 〒 Aggiungi carrello - Mountain fox cushion 一門                                                                                                    | 05/05/2023 15:45:            |
| Invia ordina                                    |                 | 🐵 📠   USD (\$) Cart 🖒                                                                                                    | 2.Second: 05/05/2023 15:45:  |
| Riferenza dell'ordine Immagine Prodotto         | Prezzo Quantità | 🔹 🚟   USD (\$) Order 🖄                                                                                                    | 12 Secondi 05/05/2023 15:45: |
| INHVFEQAM Hummingbird printed sweater (Size: S) | 28,72 \$ 1      | )) Crea ordine                                                                                                    | 05/05/2023 15:45:            |
| INHVEEQAM Mountain fox cushion (Color: White)   | 18,90 \$ 1      | 🔹 1 USD (\$) Order confirmation 🗹                                                                                                    | 6 Secondi 05/05/2023 15:45:  |
|                                                 |                 | 🔹 🚟 IUSD (\$) Product - Mug The adventure begins 🖄                                                                                                    | 2 Secondi 05/05/2023 15:45:  |
|                                                 |                 | III IIISD (S) Contact us D <sup>2</sup>                                                                                                    | 9 Secondi 05/05/2023 15:451  |
|                                                 |                 |                                                                                                    | 6 Secondi 05/05/2020 15:464  |
|                                                 |                 |                                                                                                    | 05/05/2023 15:403            |
|                                                 |                 | usconnettersi                                                                                                    | 05/05/2023 15:46:            |
|                                                 |                 | 👁 📠 (USD (\$) Login 🖄                                                                                                    | 17 Secondi 05/05/2023 15:463 |

#### 3. Prodotti visualizzati

La pagina "**Prodotti visualizzati**" elenca i clienti che hanno visitato la pagina dei dettagli del prodotto ma non hanno effettuato un acquisto. I dati di questa pagina ti aiuteranno a conoscere i prodotti a cui i clienti sono interessati ma non motivati ad acquistare, dai quali puoi proporre promozioni, incentivi, ecc. per incoraggiare i clienti.

| nfigura<br>ità del cliente: traccia/vis | sualizza il comportamento del cl | iente                 |                                 | Indietro              | Traduci Controlla aggiorname | nti Gestisci i punti di collegan |
|-----------------------------------------|----------------------------------|-----------------------|---------------------------------|-----------------------|------------------------------|----------------------------------|
| analitica 👔                             | Sessioni clienti                 | Prodotti visualizzati | Impostazioni                    |                       |                              |                                  |
| dotti visualizzati 4                    |                                  |                       |                                 |                       |                              |                                  |
| lome del cliente 🌄 🔺                    | E-mail 🔽 💊                       | Lingua 🏲 🔺            | Prodotto 🌄 🔺                    | Aggiungi carrello 🔻 🔺 | Data aggiunta 🕶 🔺            | Azi                              |
|                                         |                                  |                       |                                 | - v                   | Da                           | Q Filtro @ Esportare             |
|                                         |                                  |                       |                                 |                       | A <b>(</b>                   |                                  |
| nna Anna                                | and description in the           | Español (Spanish)     | 6 - Mug The best is yet to come | si                    | 05/05/2023 15:53:38          | Q Visualizzazion                 |
| e Fox                                   | franke (frank grig               | Français (French)     | 7 - Mug The adventure begins    | Sì                    | 05/05/2023 15:52:29          | Q Visualizzazion                 |
| elen Le                                 | and the the dignal com           | English (English)     | 7 - Mug The adventure begins    | NO                    | 05/05/2023 15:45:50          | Q Visualizzazion                 |
| elen Le                                 | anna thagraí an                  | English (English)     | 19 - Customizable mug           | NO                    | 05/05/2023 15:45:19          | Q Visualizzazion                 |
| ualizzazione da 1 a 4 di 4 (1 pa        | igine)                           |                       |                                 |                       |                              | Oggetti per pagina: 20           |

Fare clic sul pulsante "**Visualizzazione**" per aprire la pagina dei dettagli della sessione del cliente.

| Accesso Veloce + Q cerco<br>Clienti / Customer sessions<br>Customer sessions | 0                                                            | Val al negozio 📫 🧟 🦉 😝                          |
|------------------------------------------------------------------------------|--------------------------------------------------------------|-------------------------------------------------|
| 👰 Analitica 😰 Sessioni clienti 🔯 Prodotti visualizzati 🏥 Impostazioni        |                                                              |                                                 |
| Sessione 24407 - Anna Anna ( )                                               |                                                              |                                                 |
| Informazioni                                                                 | Attività                                                     |                                                 |
| Sito di origine demo2.presta-demos.com<br>Medio                              | • Inizio                                                     | 05/05/2023 15:50:25                             |
| Totale pagine<br>vicualizzate 5                                              | Creare un account     USD (5) Index (2     Ster              | 05/05/2023 15:50:25<br>ondi 05/05/2023 15:50:26 |
| Durata 20064 Champ                                                           | USD (5) Product - Mug The best is yet to come 22             | nuti 05/05/2023 15:50:31                        |
| navgatore 😈 Guoge Linome                                                     | Aggiungi carrello - Mug The best is yet to come 🛛 🦷          | 05/05/2023 15:51:00                             |
| Risultato                                                                    | USD (\$) Product - Mug The best is yet to come E 9 Sec       | ondi 05/05/2023 15:53:29                        |
| ✓ Registra nuovo account                                                     | 👁 🧮   USD (\$) Product - Mug The best is yet to come 🖄 15 Se | tondi 05/05/2023 15:53:38                       |
| Anna Anna (: )                                                               | * 🔲 USD (\$) Index 🖒 226.3                                   | 8 Ore 05/05/2023 15:53:53                       |
| O Torna alla lista                                                           |                                                              |                                                 |
|                                                                              |                                                              |                                                 |

#### 4. Impostazioni generali

Dall'elenco dei moduli installati (che si trova in **"Moduli/Module Manager"**), trova **"Attività del cliente"**, quindi fai clic sul pulsante "**Configura**" per aprire la relativa pagina di configurazione.

- Fare clic sul pulsante "Impostazioni" per accedere alla scheda "Impostazioni".
- Inserisci il numero massimo di sessioni/azioni più recenti che desideri archiviare oppure puoi lasciare vuota la casella per archiviare tutto.
- È inoltre possibile selezionare il periodo di tempo (1 settimana fa, 1 mese fa, 6 mesi fa,...), quindi fare clic su "Sezioni chiare" per eliminare le attività dei clienti nel periodo desiderato.
- Salva le modifiche.

| Moduli / ets_trackingouttomer /                           |                                               |                  | Indietro | Traduci | Controlla aggiornamenti | Gestisci i punti di collegamento |
|-----------------------------------------------------------|-----------------------------------------------|------------------|----------|---------|-------------------------|----------------------------------|
| Analitica 🖆 Sessioni clienti 💽 Prodotti visualizzati      | i Impostazioni                                |                  |          |         |                         |                                  |
| Impostazioni                                              |                                               |                  |          |         |                         |                                  |
| Numero massimo di ultime sessioni da archiviare           | 20                                            |                  | Sessioni |         |                         |                                  |
| Numero massimo di ultime azioni del cliente da archiviare | Lascia vuoto per archiviare tutte le sessioni | cliente          | Azioni   |         |                         |                                  |
|                                                           | Lascia vuoto per memorizzare tutte le azior   | i del cliente    |          |         |                         |                                  |
| Registra solo le sessioni degli utenti registrati         | Si                                            | E Saviani chiara |          |         |                         |                                  |
| cartesini i san dens desire del carto por recen di        | Sempre 1 settimana fa                         |                  |          |         |                         |                                  |
|                                                           | 6 mesi fa<br>1 anno fa                        |                  |          |         |                         | Salva                            |
|                                                           |                                               |                  |          |         |                         |                                  |

### IV. MODULI COMPATIBILI

Il modulo **Attività del cliente: traccia/visualizza il comportamento del cliente** è compatibile anche con altri moduli e registrerà le attività del cliente durante l'interazione con questi moduli:

- Trusted Reviews: recensioni di prodotti, valutazioni, domande e risposte
- Modulo BLOG
- Modulo Live Chat e Ticketing System

| Conf   | figure<br>effactivities - Track / View customer behavior |              |              |
|--------|----------------------------------------------------------|--------------|--------------|
| Top vi | isit page                                                |              |              |
|        | Page                                                     | Total visits | Avg duration |
| 1      | Login                                                    | 379          | 19 Seconds   |
| 2      | index                                                    | 40           | 2.67 Hours   |
| 3      | Accessories                                              | 27           | 33 Minutes   |
| 4      | Hummingbird printed t-shirt                              | 16           | 6 Seconds    |
| 5      | module-ybc_blog-blog                                     | 14           |              |
| 6      | Clothes                                                  | 14           | 2 Seconds    |
| 7      | The best is yet to come' Framed poster                   | 12           | 8 Minutes    |
| 8      | Cart                                                     | 11           | 2 Minutes    |
| 9      | Hummingbird cushion                                      | 11           | 5 Seconds    |
| 10     | Hummingbird printed sweater                              | 10           | 4 Seconds    |
| 11     | My account                                               | 10           | 3 Seconds    |
| 12     | Mug The best is yet to come                              | 10           | 8 Seconds    |
| 13     | Brown bear notebook                                      | 9            | 4 Minutes    |
| 14     | Brown bear cushion                                       | 8            | 7 Seconds    |
| 15     | The adventure begins Framed poster                       | 7            | 15 Seconds   |
|        |                                                          |              |              |

#### V. GRAZIE

Grazie ancora per aver acquistato il nostro prodotto e aver consultato questa documentazione. Ci auguriamo che questo documento sia utile ed efficiente nell'installazione e nell'utilizzo del modulo **Attività del cliente**. Se hai domande per le quali la risposta non è disponibile in questo documento, non esitare a contattarci.